## Employee Acknowledgement of PES Plan

| Step | Action                                                                                                    |
|------|----------------------------------------------------------------------------------------------------|
| 1.   | Click the <b>PES Evaluation for Natanya Baines</b> link.<br>PES Evaluation for Natanya Baines                                                                    |
| 2.   | Click the <b>Down</b> button of the scrollbar to view <b>Work and Behavior Expectations</b> .                                                                    |
| 3.   | Employees can provide appropriate feedback regarding the performance plan, but it is not required.                                                               |
| 4.   | Click the Acknowledge button.                                                                                                    |
| 5.   | A warning message displays reminding you once acknowledged, further revision may not be available.<br>Click the <b>OK</b> button.                                |
| 6.   | The <b>Overview</b> page shows that <i>Step 4: Employee Acknowledge PES Plan</i> is <i>complete</i> and <b>Step 5: HR Review PES Plan</b> is <b>In Process</b> . |
| 7.   | Click the Log Out link.                                                                                                    |
| 8.   | This completes <i>Employee Acknowledgement of PES Plan</i> .<br>End of Procedure.                                                                                |